# Mise en ligne

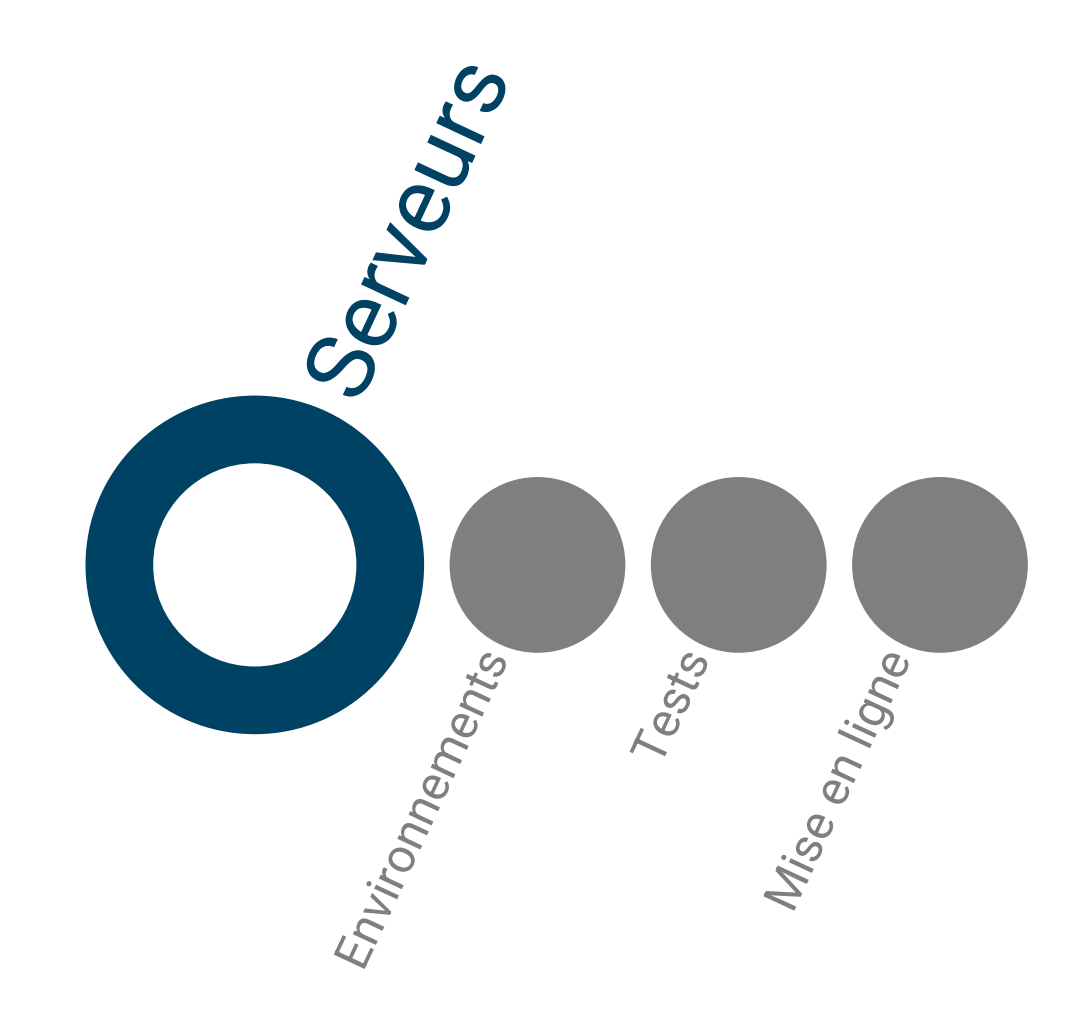

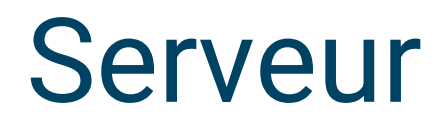

Ordinateur distant au sein d'un hébergeur sur lequel on héberge code et données accessible sur Internet.

Un serveur a une adresse FTP de connexion

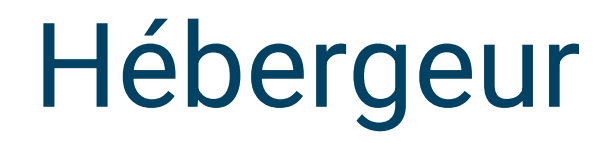

Société qui loue ses serveurs et les noms de domaine.

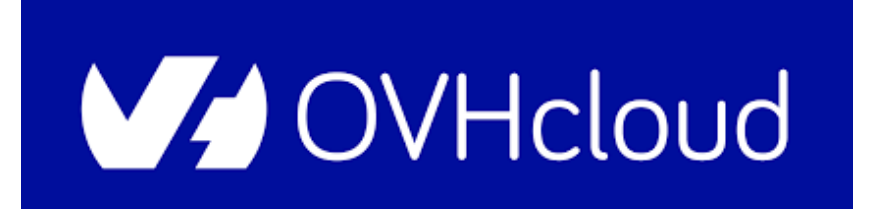

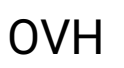

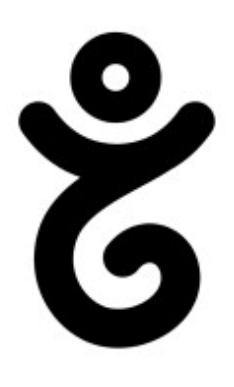

Gandi

### Base de données

| Serveur : My             | SQL:3                     | 306 » 🍵 Bas  | e de données  | locus     |               |                   |           |           |              |                     |              |         |           |
|--------------------------|---------------------------|--------------|---------------|-----------|---------------|-------------------|-----------|-----------|--------------|---------------------|--------------|---------|-----------|
| Structure                | SC                        | L 🔍 Rech     | nercher 🗊     | Requête   | Exporter      | 📕 Impo            | orter 🥜 O | pérations | Privi        | lèges 🛞 Procéd      | ures stockée | s 🕑 É   | vènements |
|                          |                           |              |               |           |               |                   |           |           |              |                     |              |         |           |
| Filtres                  |                           |              |               |           |               |                   |           |           |              |                     |              |         |           |
| Contonant lo mot         |                           |              |               |           |               |                   |           |           |              |                     |              |         |           |
| Contenant le mot         | · L                       |              |               |           |               |                   |           |           |              |                     |              |         |           |
| Table                    | <b>A</b> - 4 <sup>2</sup> |              |               |           |               |                   |           | Linner @  | Ture         | lateral and an end  | T-10-        | Dente   |           |
|                          | Acu                       | On Darcourir | ∃.€ Structure | Decharaba | r. Et Ingéror | - Vidor           | Quencimor | Lignes @  | MulSAM       | utforb2 general ci  | Tallie       | Perte   |           |
|                          | · 🛒                       | Parcouni     | Structure     | Recherche | a inserer     |                   |           | 64        |              | utionib5_general_ci | 469,5 K10    | 16,0 KI | 0         |
|                          | 1                         | Parcourir    | M Structure   | Recherche | r 3e inserer  | Vider             | Supprimer | 4         | 4 MyISAM     | uttomb3_general_ci  | 2,2 ki0      |         | -         |
| disponibilites           | • 🚖                       | Parcourir    | M Structure   | Recherche | r 👫 Insérer   | 🗮 Vider           | Supprimer | 67        | 7 MyISAM     | utf8mb3_general_ci  | 433,7 kio    |         | -         |
| guides                   | 1                         | Parcourir    | M Structure   | Recherche | r 📑 Insérer   | 🗮 Vider           | Supprimer | 1         | 7 MyISAM     | utf8mb3_general_ci  | 6,9 kio      |         | -         |
| homebook                 | *                         | Parcourir    | Kructure      | Recherche | r 📑 Insérer   | <del> Vider</del> | Supprimer | 12        | 2 MyISAM     | utf8mb3_general_ci  | 6,3 kio      |         | -         |
| homebook_v               | 2 🊖                       | Parcourir    | K Structure   | Recherche | r 👫 Insérer   | 🗮 Vider           | Supprimer |           | 0 MyISAM     | utf8mb3_general_ci  | 1,0 kio      |         | -         |
| offres                   | *                         | Parcourir    | K Structure   | Recherche | r 👫 Insérer   | 💻 Vider           | Supprimer |           | 3 MyISAM     | utf8mb3_general_ci  | 2,2 kio      |         | -         |
| pieces                   | <u></u>                   | Parcourir    | V Structure   | Recherche | r 👫 Insérer   | 📟 Vider           | Supprimer |           | 6 MyISAM     | utf8mb3 general ci  | 2,3 kio      |         | -         |
|                          | *                         | Parcourir    | Structure     | Recherche | r 👫 Insérer   | H Vider           | Supprimer | Ę         | 8 MyISAM     | utf8mb3_general_ci  | 22,2 kio     |         |           |
| quartiers                |                           |              |               | ~ ~       | -             | Uidor             |           | 11        |              | utf8mb3 general ci  | C 2 bia      |         |           |
| quartiers     residences | \$                        | Parcourir    | Structure     | Recherche | r 👍 Inserer   | June Viciei       | Supprimer | ±.        | r wiyiO/ uwi | utionibo_general_ci | 0,5 KIU      |         |           |

Ensemble de tableaux excel qui contiennent l'ensemble des données

| SELECT * FROM `apparte     | ements`        |                               |                     |                   |             |                 |           |             |                                                              |                                               |               |               |                       |          |
|----------------------------|----------------|-------------------------------|---------------------|-------------------|-------------|-----------------|-----------|-------------|--------------------------------------------------------------|-----------------------------------------------|---------------|---------------|-----------------------|----------|
| Profilage [ Éditer en lign | e][Éditer][Exp | liquer SQL ] [ Cré            | er le code source F | PHP][Actualise    | r]          |                 |           |             |                                                              |                                               |               |               |                       |          |
|                            | Tout afficher  | Nombre de ligr                | nes: 25 🗸           | Filtrer les ligne | es: Cherche | r dans cette ta | able Trie | r par clé : | Aucun(e) 🗸                                                   |                                               |               |               |                       |          |
| Options supplémentaires    |                |                               |                     |                   |             |                 |           |             |                                                              |                                               |               |               |                       |          |
| ←T→                        | i              | d nom                         | numero_affiche      | localisation      | residence   | typologie       | capacite  | chambres    | offre                                                        | Superficie<br>Superficie<br>en m <sup>e</sup> | rental-<br>id | guestready_id | salle-<br>de-<br>bain | descript |
| 🗌 🥔 Éditer 👫 Copier        | Supprimer      | Le bel<br>1 appartement<br>01 | 01                  | sentier           | Sentier     | 2P              | 2,4       | 1           | hebergement-<br>touristique,sejour-<br>professionnel,logem   | 50                                            | 144699        | 63999         | 1                     |          |
| 🔲 🥜 Éditer 📑 Copier        | Supprimer      | Le bel<br>2 appartement<br>02 | 02                  | sentier           | Sentier     | 3P              | 4         | 2           | hebergement-<br>2 touristique,sejour-<br>professionnel,logem | 50                                            | 144700        | 64002         | 2                     |          |

| ← ] | Γ→       |           | ~         | id  | rental-id | start-date | disponibilites                                | minimum_stays                                                             |
|-----|----------|-----------|-----------|-----|-----------|------------|-----------------------------------------------|---------------------------------------------------------------------------|
|     | 🥜 Éditer | Copier    | Supprimer | 201 | 186509    | 2024-03-05 | 10011000000000011101111111011110000110000     | 1,1,1,2,2,2,2,2,2,2,2,2,2,2,2,2,2,2,2,2                                   |
|     | 🥜 Éditer | Copier    | Supprimer | 200 | 164024    | 2024-03-05 | 111110111111111011110001111000111111111       | 1,1,1,2,2,1,2,2,2,2,2,2,2,2,2,2,2,2,2,2                                   |
|     | 🥜 Éditer | Copier    | Supprimer | 199 | 182961    | 2024-03-05 | 101110000111101111011011111101111110001111    | 1,1,1,2,2,2,2,2,1,2,2,2,2,1,2,2,2,2,2,2                                   |
|     | 🥜 Éditer | Copier    | Supprimer | 198 | 165996    | 2024-03-05 | 111111111000000011100001111000000000000       | 1,1,1,2,2,2,2,2,2,2,2,2,2,2,2,2,1,2,2,2,2,2,2,2,2,2,2,2,2,2,2,2,2,2,2,2,2 |
|     | 🥜 Éditer | Copier    | Supprimer | 197 | 134531    | 2024-03-05 | 1111111111111111111111111111111111113333      | 2,2,2,2,2,2,2,2,2,2,2,2,2,2,2,2,2,2,2,2,                                  |
|     | 🥜 Éditer | ad Copier | Supprimer | 196 | 183232    | 2024-03-05 | 111100111111111011011111110000111000000       | 1,1,1,2,2,1,2,2,2,2,2,2,2,2,2,2,2,1,2,2,1,2,2,2,2,2,                      |
|     | 🥜 Éditer | Copier    | Supprimer | 195 | 134546    | 2024-03-05 | 111111111111111111111111111111111111111       | 1,1,1,2,2,2,2,2,2,2,2,2,2,2,2,2,2,2,2,2                                   |
|     | 🥜 Éditer | Copier    | Supprimer | 194 | 164945    | 2024-03-05 | 111110333000011111100011110000000000000       | 1,1,1,2,2,1,30,30,30,2,2,2,1,2,2,2,2,2,2,2,2,2,2,2,2,2,2,2,               |
|     | 🥜 Éditer | Copier    | Supprimer | 193 | 186355    | 2024-03-05 | 111110000011111111111111100111111000011001111 | 1,1,1,2,2,2,2,2,2,1,2,2,2,2,2,2,2,2,2,2                                   |
|     | 🥜 Éditer | Copier    | Supprimer | 192 | 164040    | 2024-03-05 | 111111111111111111111111111111111111111       | 1,1,1,2,2,2,2,2,2,2,2,2,2,2,2,2,2,2,2,2                                   |
|     | 🥜 Éditer | Copier    | Supprimer | 191 | 165997    | 2024-03-05 | 011110111111101111110111000000111111110001111 | 1,1,1,2,2,1,2,2,2,2,2,2,2,2,1,2,2,2,2,2                                   |
|     | 🥜 Éditer | Copier    | Supprimer | 190 | 183231    | 2024-03-05 | 1001100111110011111111111100001111110000      | 1,1,1,2,2,2,1,2,2,2,2,2,2,1,2,2,2,2,2,2                                   |
|     | 🥜 Éditer | Copier    | Supprimer | 189 | 134525    | 2024-03-05 | 111111111111111111111111111111111111111       | 1,1,1,2,2,2,2,2,2,2,2,2,2,2,2,2,2,2,2,2                                   |
|     | 🔗 Éditer | Copier    | Supprimer | 188 | 134533    | 2024-03-05 | 111111111111111111111111111111111111111       | 1,1,1,2,2,2,2,2,2,2,2,2,2,2,2,2,2,2,2,2                                   |
|     | 🥜 Éditer | 📑 Copier  | Supprimer | 187 | 134530    | 2024-03-05 | 111111111111111111111111111111111111111       | 1,1,1,2,2,2,2,2,2,2,2,2,2,2,2,2,2,2,2,2                                   |

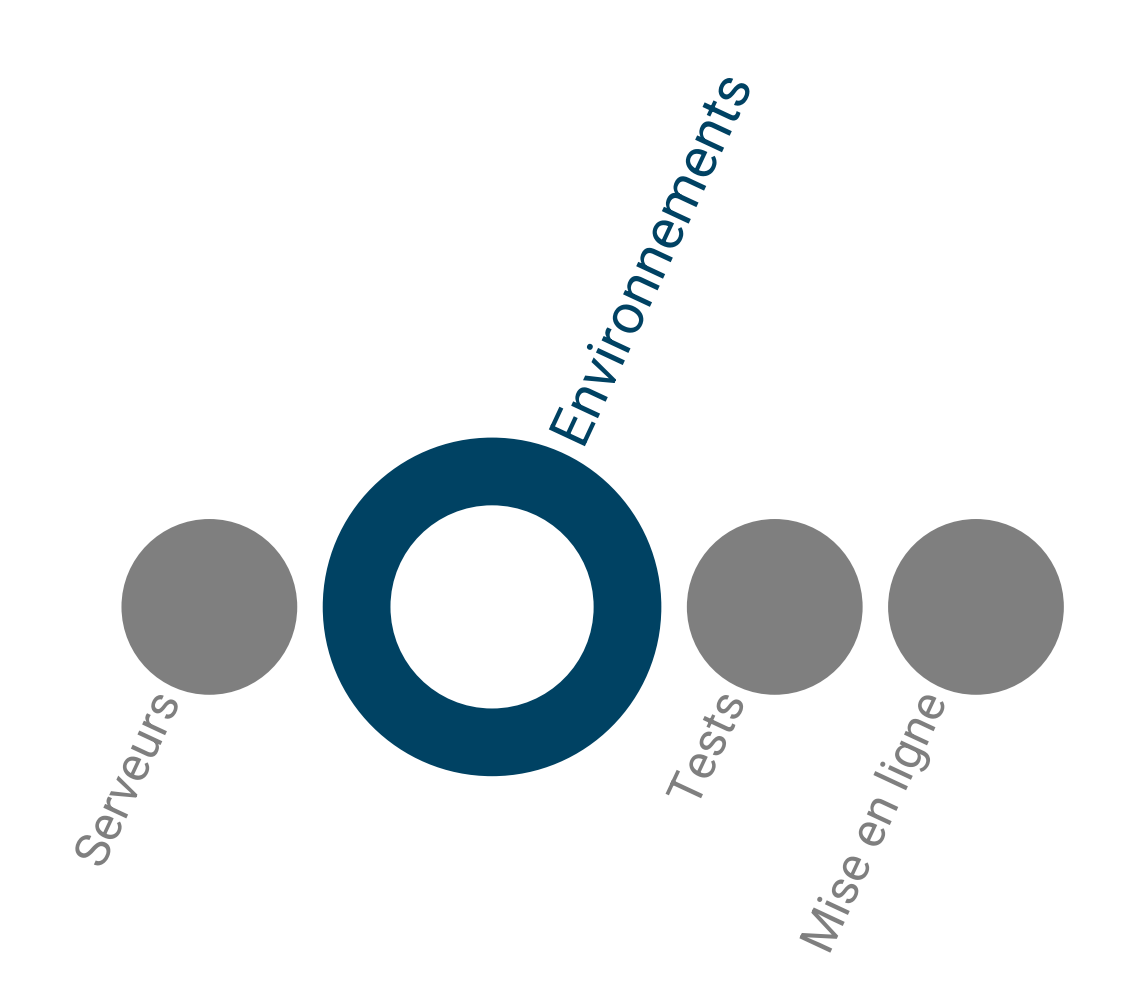

### Environnements d'un site web

Développeurs

Développeurs + chef de projets

Développement

Développeurs + Chef de projets + Client

**Pré-production** 

Test

Développeurs + Chef de projets + Client + Utilisateurs finaux

Production

### Environnement de site web

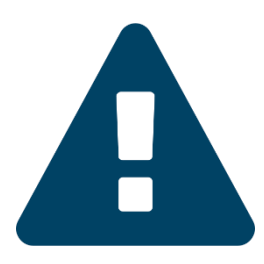

#### ON TESTE TOUJOURS, TOUT, TOUT LE TEMPS !

Configuration pré-production = Configuration production

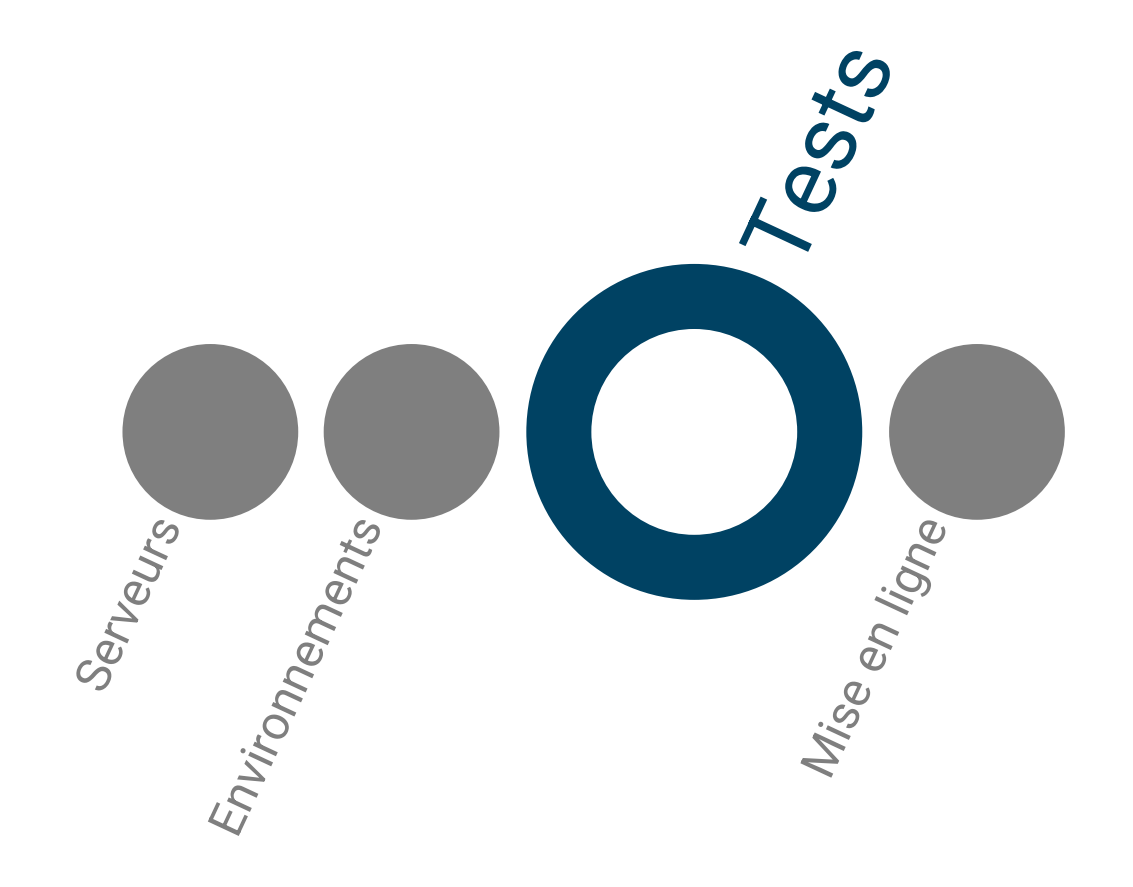

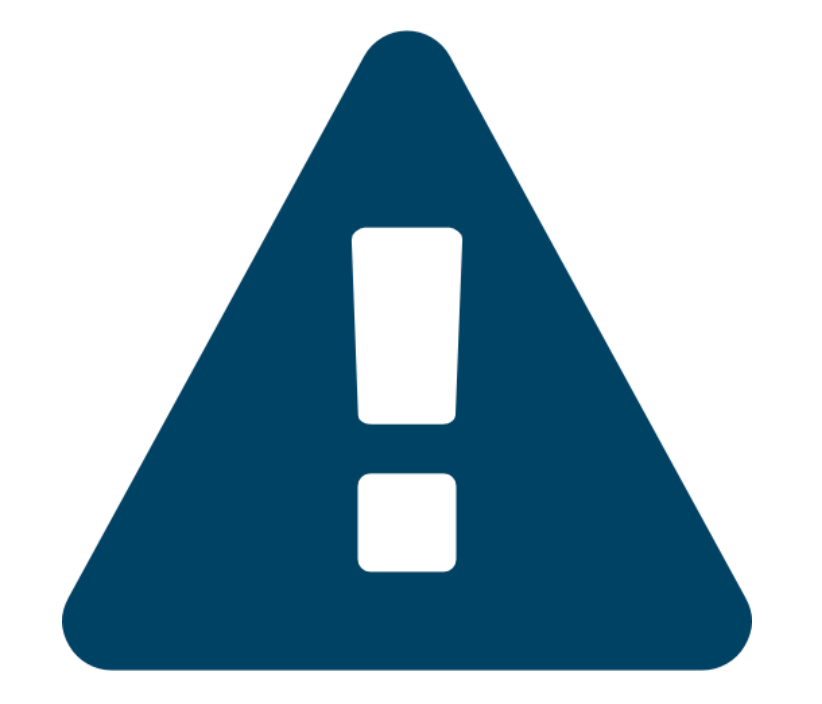

Plus votre MaJ est grande plus les tests sont grands !

# Tests unitaires

Test de la nouvelle fonctionnalité sans l'environnement autour.

### Source

# Test d'intégration

Test de la fonctionnalité avec l'environnement autour.

Source

# Tests système

Vérifications en interne de l'ensemble du système

#### Exemples de tests système

- Test d'utilisabilité
- <u>Test de performance</u>
- Test de compatibilité
- <u>Test de charge</u>
- <u>Test de volume</u>
- <u>Test de stress</u>
- <u>Test de sécurité</u>
- <u>Test d'évolutivité</u>
- <u>Test d'installation</u>
- <u>Test de maintenance</u>

<u>Source</u>

# Test d'acceptation (recette)

Vérification par le maître d'ouvrage ET le maître d'œuvre que tout est ok.

Une fois recette client effectuée -> Signature du PV de recette.

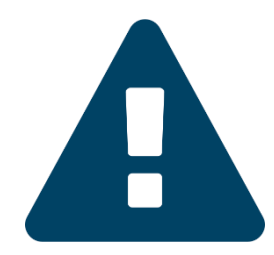

Eviter de faire un stage où la mission principale sera de faire de la recette

#### <u>Source</u>

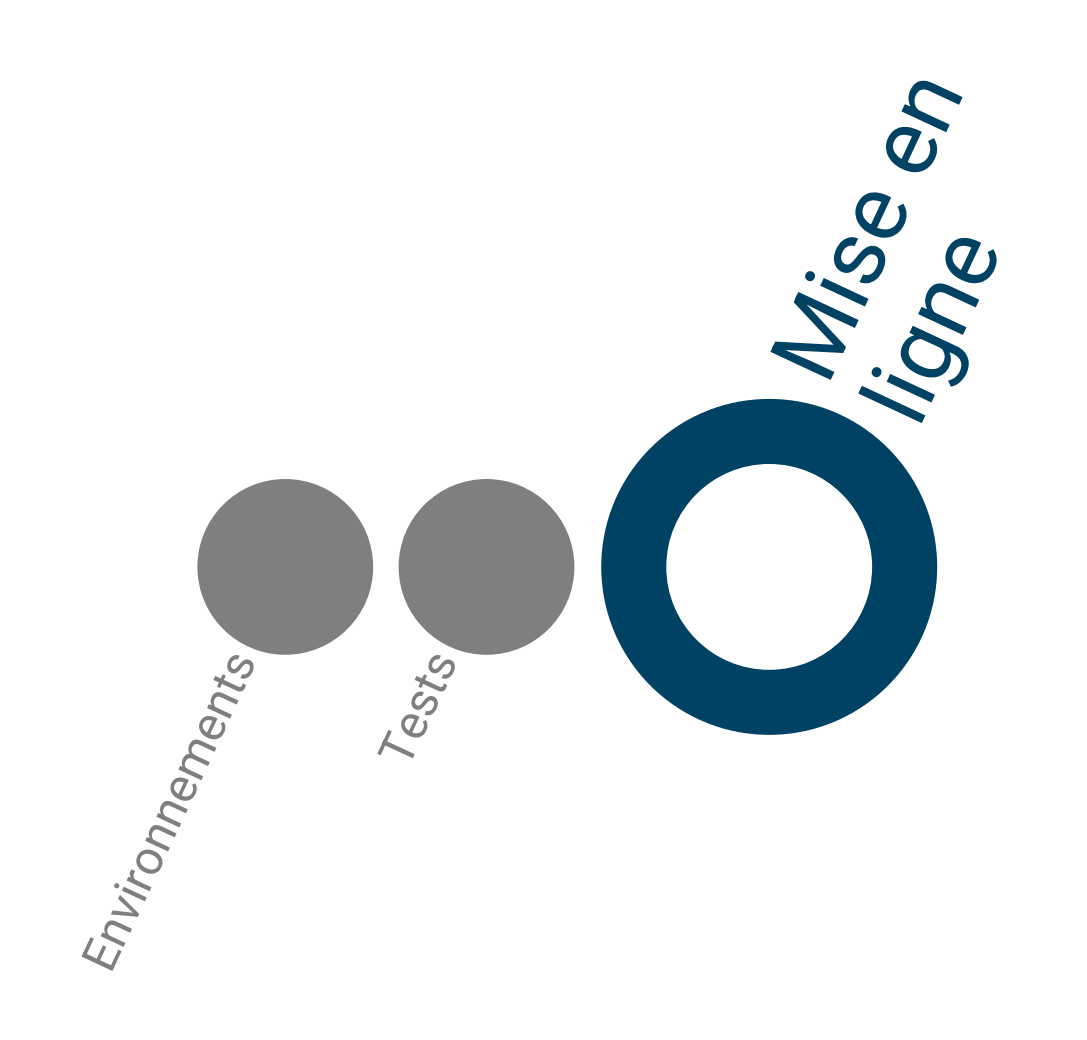

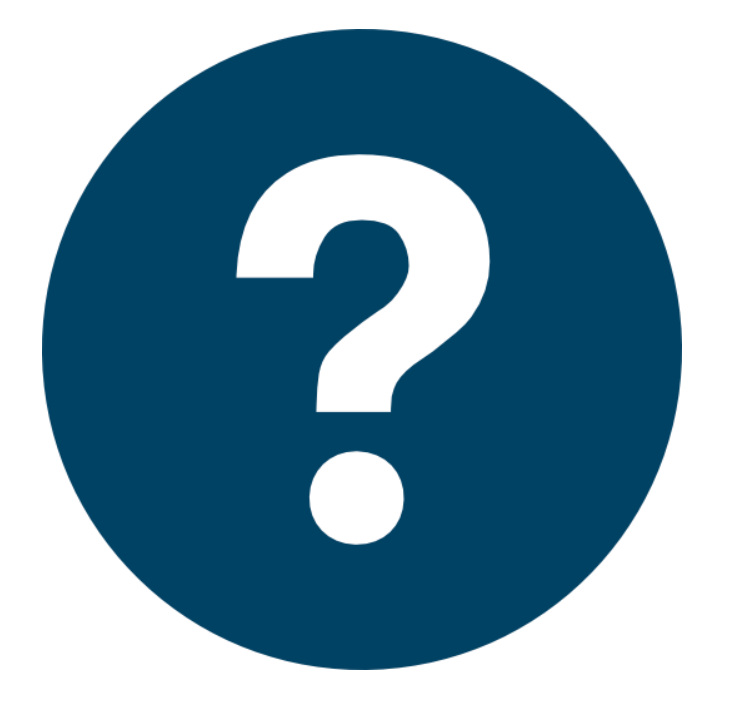

Tous les tests sont validés, et maintenant?

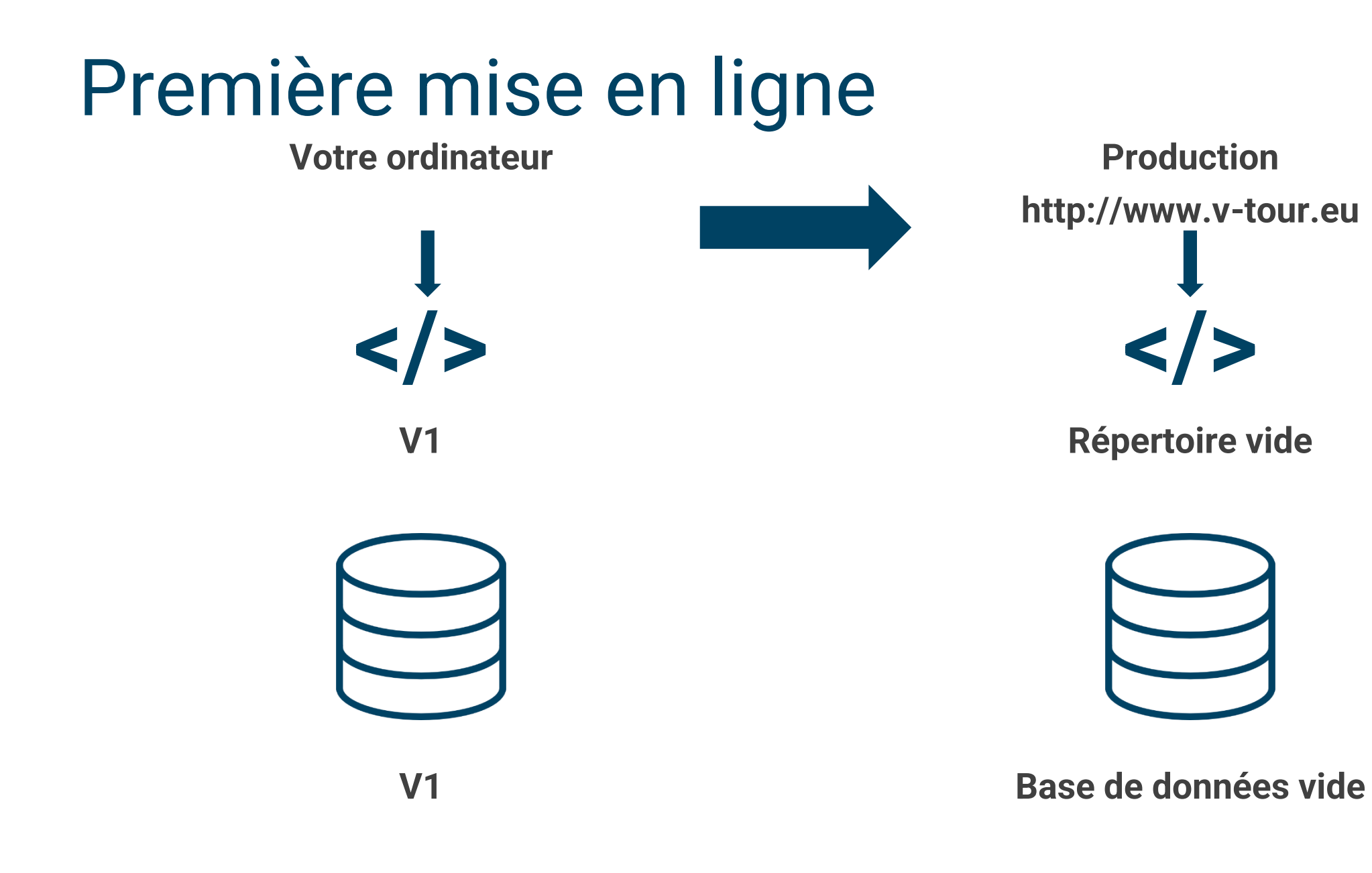

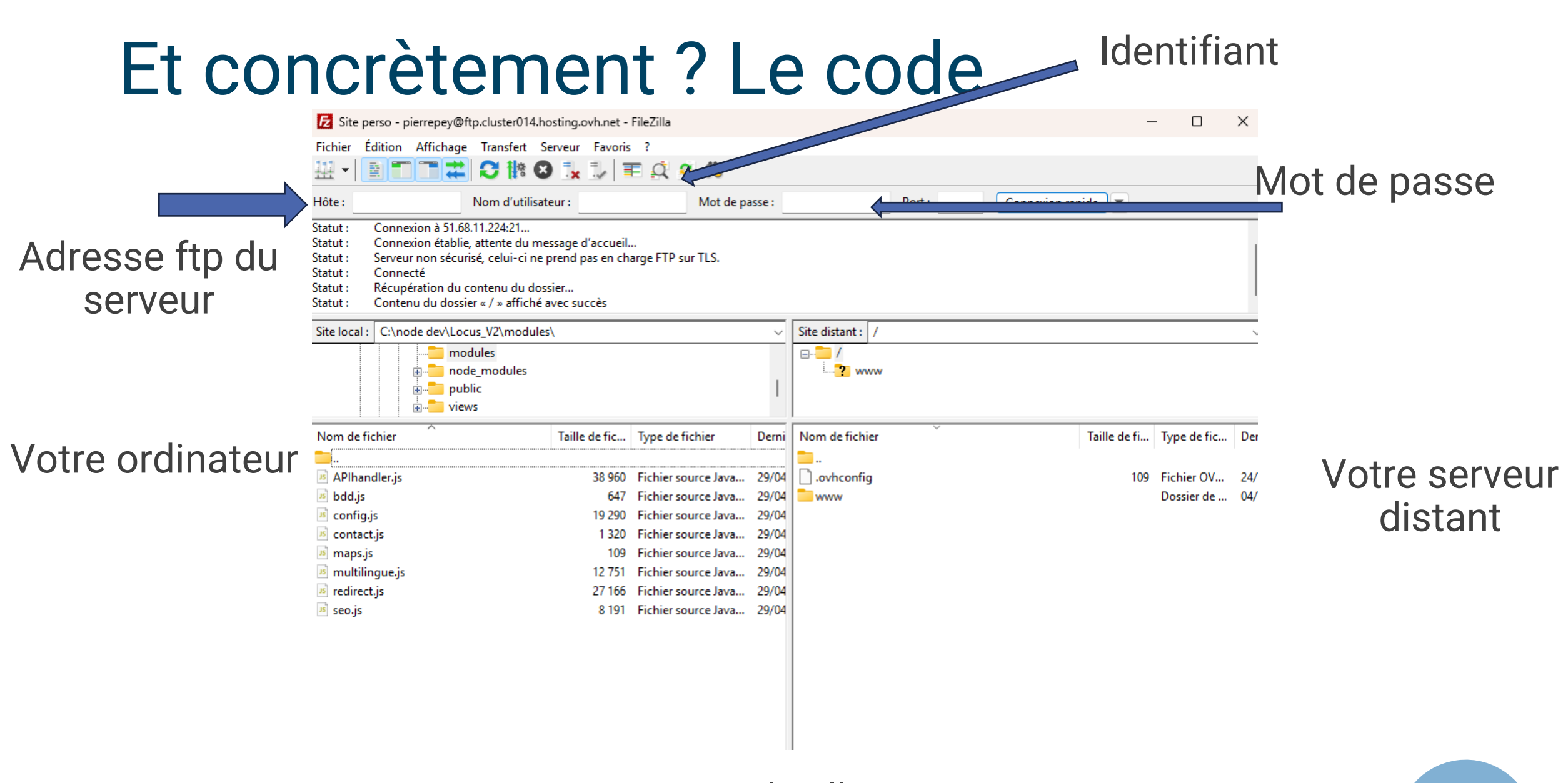

# Base de données : Export

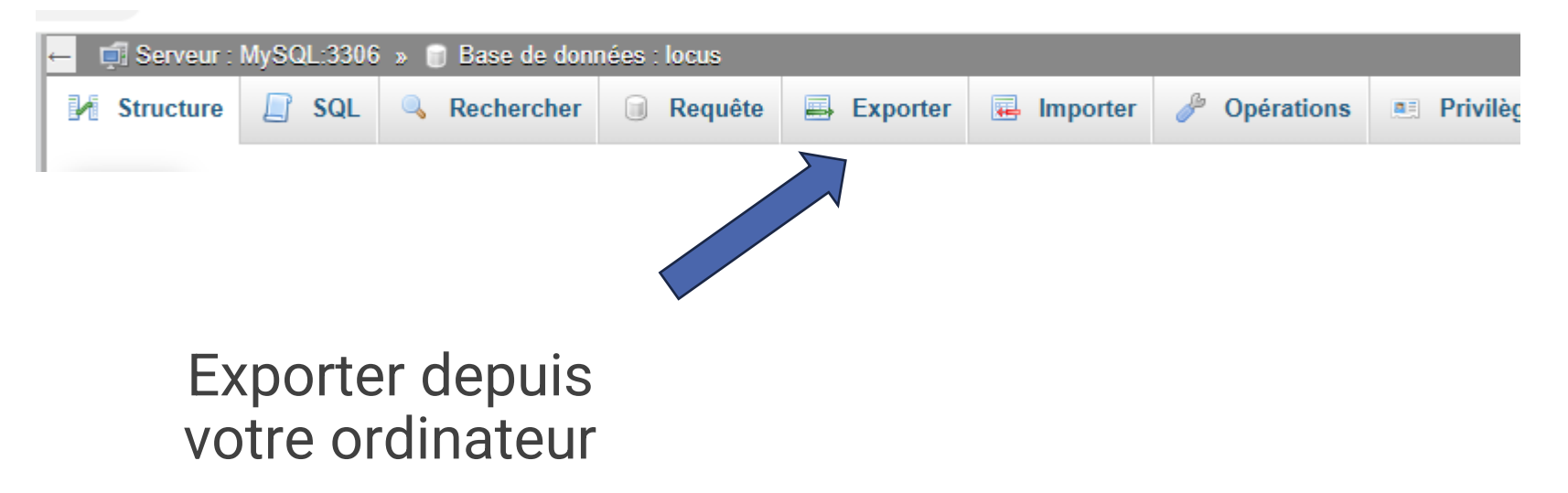

Extraire la base de données

# Base de données : Modification

| Þ | - rtm_wp                     |       |              |          | iout among |           | o do ligitod .  |                                                  | mor par oro . | acan(. |
|---|------------------------------|-------|--------------|----------|------------|-----------|-----------------|--------------------------------------------------|---------------|--------|
|   | Taper pour filtrer ceci, Ent | Optio | ons suppléme | ntaires  |            |           |                 |                                                  |               |        |
|   | - 🔂 Nouvelle table           |       |              |          |            |           |                 |                                                  |               |        |
|   | wp_bp_activity               | €Ţ    | <b>`</b> →   |          | $\nabla$   | option_id | option_name     | option_value                                     | autoload      |        |
|   | 🕀 🦻 wp_bp_activity_meta      |       | 🥜 Éditer     | Copier   | Supprimer  | 1         | cron            | a:13:{i:1743859356;a:1:{s:16:"wp_version_check"; | a: on         |        |
|   | 🕂 🥂 wp_bp_friends            |       | 🥜 Éditer     | Copier   | Supprimer  | 2         | siteurl         | http://local-rtm-wp                              | on            |        |
|   | + wp_bp_groups               |       | 🥜 Éditer     | Copier   | Supprimer  | 3         | home            | http://local-rtm-wp                              | on            |        |
|   | + wp_bp_groups_groupmeta     |       | 🥜 Éditer     | 📑 Copier | Supprimer  | 4         | blogname        | Révise tes maths !                               | on            |        |
|   | wp_bp_groups_members         |       | 🤌 Éditer     | Z Copier | Supprimer  | 5         | bloadescription |                                                  | on            |        |

1/ Aller dans « wp\_options », regarder « siteurl » ici http://local-rtm-wp
2/ Ouvrir le fichier extrait à l'étape 1
3/ Rechercher et remplacer la valeur en rouge par l'adresse du site final

UTILISER BLOC NOTES OU https://vscode.dev/

# Base de données

| ← 📑 Serveur : | –   |            |         |          |            |              |            |  |  |  |  |  |  |  |
|---------------|-----|------------|---------|----------|------------|--------------|------------|--|--|--|--|--|--|--|
| M Structure   | SQL | Rechercher | Requête | Exporter | 📕 Importer | 🤌 Opérations | 💻 Privilèç |  |  |  |  |  |  |  |
|               |     |            |         |          |            |              |            |  |  |  |  |  |  |  |
|               |     |            |         |          | $\sim$     | 7            |            |  |  |  |  |  |  |  |

Importer sur votre serveur